### инструкция

Подробно рассказываем, что нужно делать, чтобы стать частью Российского движения детей и молодёжи. Инструкция делится на 2 части, если ты младше 14-ти лет, то просто пролистай статью немного пониже

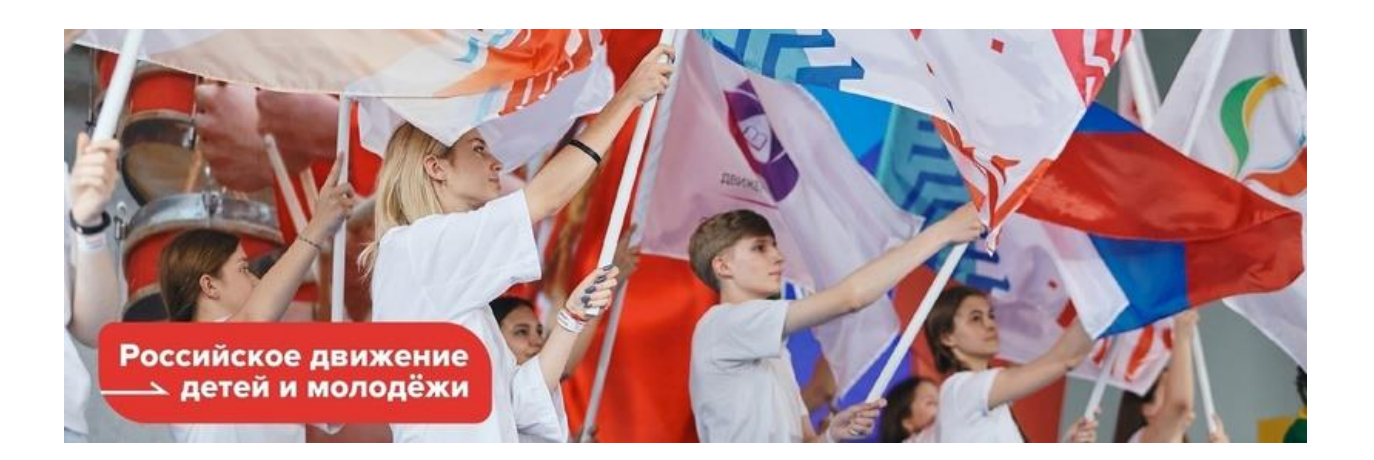

### Инструкция для тех, кто старше 14-ти лет

#### С чего начать?

- Зарегистрируйся на портале Госуслуг и подтверди свой профиль
- Скачай приложение «Госключ»

# После заходи на <u>будьвдвижении.рф</u> и регистрируйся на сайте

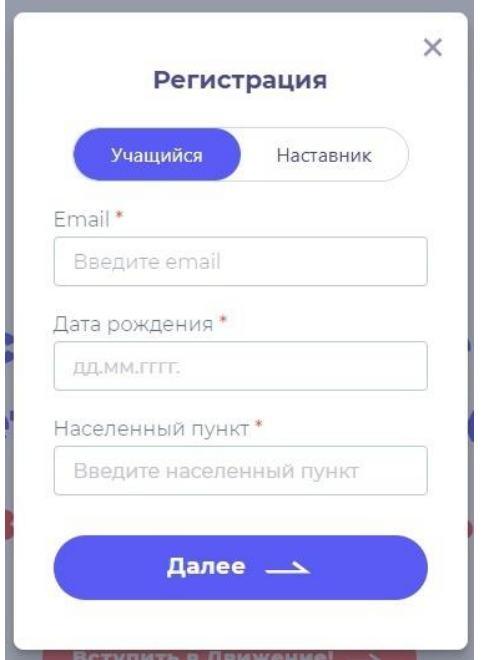

Сначала выбери категорию:

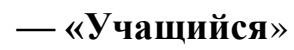

(школьник/студент до 18 лет)

Заполни анкету и не забудь подтвердить её. На твою электронную почту придёт письмо для завершения регистрации

После этого заходи в свой аккаунт и продолжай регистрацию. В личном кабинете нажми кнопку «Заявки». Далее нажимай на «Контакты кандидата»

Заполни анкету. Лучше всего данные вводить вручную, а не копировать

| — Вернуться                                                                                                    |                                                                     |
|----------------------------------------------------------------------------------------------------|---------------------------------------------------------------------|
| Дамилия *                                                                                                    |                                                                     |
| Введите фамилию                                                                                                    |                                                                     |
| Имя *                                                                                                    |                                                                     |
| Введите имя                                                                                                    |                                                                     |
| Отчество                                                                                                    |                                                                     |
| Введите отчество                                                                                                    |                                                                     |
| Пароль*                                                                                                    |                                                                     |
| Введите пароль                                                                                                    |                                                                     |
| Повторите пароль *                                                                                                    |                                                                     |
| Повторите пароль                                                                                                    |                                                                     |
| Принимаю условия <u>Полит</u><br><u>персональных</u> данных и д<br>обработку моих персонал                                             | <u>ики обработки</u><br>аю <u>Согласие на</u><br><u>ьных данных</u> |
| Подтверждаю, что уведом,<br>необходимости наличия п<br>записи на портале <u>госудая</u><br><u>Российской Федерации д</u><br>заявления. | лен о<br>юдтвержденно<br><u>оственных услу</u><br>пя подачи         |

Графа «Населённый пункт» заполняется автоматически. Нужно ввести место где ты живёшь (г. Москва, регион Москва) и выбрать верный вариант

Для «Учащихся»

В графе учебное заведение введи номер учебного заведения (1770) и выбери верный вариант

# Проверь все данные и нажми «Сохранить контакты». Далее переходи во вкладку «Первичное отделение РДДМ»

В новом окне «Первичное отделение РДДМ» уже всё готово. Проверь данные

# Должно быть так:

### «Регион и населенный пункт»

— г. Москва

\*населенный пункт\* (г.Москва)

#### «Первичное отделение»

—Первичное отделение Государственное бюджетное общеобразовательное учебное учреждение «Школа № 1770», г.Москва

Если всё верно — нажимай кнопку «Сохранить», переходи во вкладку «Заявление» и открой в новом окне браузера свой аккаунт на сайте Госуслуги

После авторизации на Госуслугах переходи на сайт РДДМ и нажимай на активные слова «личный кабинет на портале Госуслуги». Откроется сайт Госуслуг, там нужно нажать кнопку «Начать»

### Далее в окне нужно ввести слово «Заявление» и нажать кнопку «Продолжить». Откроется окно загрузки документов

| 🔵 Контакты кандидата | 🔵 Отделение РДДМ | Заявление       |
|----------------------|------------------|-----------------|
| АКТИВНО              | НЕ ВЫБРАНО       | НЕ СФОРМИРОВАНО |

Вернись на сайт РДДМ. Скачай заявление (красный файл) — это будет файл в формате PDF и под названием «true»

После скачивания файла переходи обратно на сайт Госуслуг с окном загрузки. Прикрепляй файл и нажимай кнопку «Продолжить». В новом окне введи название документа: «Заявление о вступлении в РДДМ» и нажимай кнопку «Продолжить»

Выбери тип подписи — УНЭП. У тебя откроется окно «Подпишите в приложении «Госключ»

### Открывай приложение «Госключ» на телефоне. Советуем использовать такой же пароль, как и на Госуслугах

После регистрации в приложении «Госключ» нажимай кнопку «Подписание документов». В телефоне откроется новое окно, в котором будет документ заявления. Проверь данные в документе, переключи тумблер «Я проверил...» и нажми кнопку «Подписать»

Вернись к компьютеру на сайт Госуслуг в личный кабинет. Зайди в раздел «Заявление». Выбери заявление с зеленым флажком

Откроется окно «Подписание документов в «Госключе». Скачай 2 файла из документов.

Внимание! Файлы PDF и SIG необходимо скачать оба. Заявление в формате PDF будет без изменений. Подписью к заявлению является файл SIG

# Вернись на сайт РДДМ

На сайте РДДМ загрузи скачанные файлы с Госуслуг

**1** Верхнее окно — файл PDF

↓ Нижнее окно — файл SIG

Нажми кнопку «Подать заявление»

# Ура! Заявление подано!

Рассмотрение заявления может занять некоторое время. Не переживай, если статус твоего заявления не меняется.

### Инструкция для тех, кто младше 14-ти лет

Если ты младше 14-ти лет, то тебе понадобится помощь родителей! Вам нужно будет пройти все пункты вместе 🕄

### Родителям нужно будет регистрировать тебя через свой аккаунт Госуслуг. Их профиль должен быть подтверждён

На сайте <u>будьвдвижении.рф</u> вам нужно заполнить графу «Учащийся». Ввести данные ребёнка (дату рождения и эл. почту). Заполните анкету вместе. Проверьте правильность данных (где ФИО ребёнка, а где ФИО родителя)

Далее нужно подтвердить регистрацию. На указанную выше эл. почту придёт письмо для завершения регистрации

# Войдите в личный кабинет на сайте РДДМ. В открывшемся окне «Профиль» будут указаны данные ребёнка

Нажмите кнопку «Заявки». Далее нажмите «Контакты кандидата»

Заполните заявку на имя ребёнка. Лучше данные вводить вручную. Графа «Населённый пункт» заполняется автоматически.

Графа «Населённый пункт» заполняется автоматически. Нужно ввести место где ты живёшь (г. Москва, регион Москва) и выбрать верный вариант

### Для «Учащихся»

В графе учебное заведение введи номер учебного заведения (1770) и выбери верный вариант

### Проверь все данные и нажми «Сохранить контакты». Далее переходи во вкладку «Первичное отделение РДДМ»

В новом окне «Первичное отделение РДДМ» уже всё готово. Проверь данные

# Должно быть так:

### «Регион и населенный пункт»

— г. Москва

\*населенный пункт\* (г.Москва)

### «Первичное отделение»

—Первичное отделение Государственное бюджетное общеобразовательное учебное учреждение «Школа № 1770», г.Москва

Проверьте все данные и нажмите «Сохранить контакты»

### Нажмите кнопку «Контакты родителей»

Заполните анкету на имя родителя по аналогии с анкетой ребёнка

Нажми на кнопку «Выбрать региональное отделение», если всё верно — нажимай кнопку «Сохранить»

### Переходи во вкладку «Заявление» и открой в новом окне браузера свой аккаунт на сайте Госуслуги

После авторизации на Госуслугах переходи на сайт РДДМ и нажимай на активные слова «личный кабинет на портале Госуслуги». Откроется сайт Госуслуг, там нужно нажать кнопку «Начать»

# Далее в окне нужно ввести слово «Заявление» и нажать кнопку «Продолжить». Откроется окно загрузки документов

Контакты кандидата Активно

Отделение РДДМ
НЕ ВЫБРАНО

Заявление
НЕ СФОРМИРОВАНО

Вернись на сайт РДДМ. Скачай заявление (красный файл) — это будет файл в формате PDF и под названием «true»

После скачивания файла переходи обратно на сайт Госуслуг с окном загрузки. Прикрепляй файл и нажимай кнопку «Продолжить». В новом окне введи название документа: «Заявление о вступлении в РДДМ» и нажимай кнопку «Продолжить»

Выбери тип подписи — УНЭП. У тебя откроется окно «Подпишите в приложении «Госключ»

### Открывай приложение «Госключ» на телефоне. Советуем использовать такой же пароль, как и на Госуслугах

После регистрации в приложении «Госключ» нажимай кнопку «Подписание документов». В телефоне откроется новое окно, в котором будет документ заявления. Проверь данные в документе, переключи тумблер «Я проверил...» и нажми кнопку «Подписать»

Вернись к компьютеру на сайт Госуслуг в личный кабинет. Зайди в раздел «Заявление». Выбери заявление с зеленым флажком

Откроется окно «Подписание документов в «Госключе». Скачай 2 файла из документов.

Внимание! Файлы PDF и SIG необходимо скачать оба. Заявление в формате PDF будет без изменений. Подписью к заявлению является файл SIG

# Вернись на сайт РДДМ

На сайте РДДМ загрузи скачанные файлы с Госуслуг

**1** Верхнее окно — файл PDF

↓ Нижнее окно — файл SIG

Нажми кнопку «Подать заявление»

# Ура! Заявление подано!

# https://будьвдвижении.pф

<u>https://disk.yandex.ru/d/PdwNbfPmISIswA/1.%20Регистрация%20от%</u> 206%20до%2014%20лет.mp4